# SEE/Change

# Installing the SEE/Change Feature for RDi

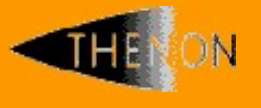

<u>www.thenon.net</u>

Many of the world leading companies use Thenon's products to change manage and test their software.

Thenon – designers of SEE/Change, the leading iSeries change management product.

# 1 Contents

| 1 | CONTENTS                                       | 2 |
|---|------------------------------------------------|---|
| 2 | PREREQUISITES                                  | 3 |
| 3 | UPDATING / REINSTALLING THE SEE/CHANGE FEATURE | 4 |
| 4 | INSTALLING THE SEE/CHANGE FEATURE              | 5 |
| 5 | INSTALLING SEE/CHANGE FEATURE FROM ARCHIVE     | 7 |
| 6 | CONFIGURING THE SEE/CHANGE FEATURE             | 9 |

### 2 **Prerequisites**

Before installing the SEE/Change feature for RDi (SEE/Change feature) you must be running:

- IBM i V6R1 or higher
- SEE/Change Server version 4.5403 or higher
- IBM Rational Developer for i (RDi) 9.6 or higher

You will also need an internet connection that allows your PC access to the Thenon website <u>www.thenon.net</u>, since the installation procedure will download the feature directly from there.

Please note that the SEE/Change feature operates within an RDi *perspective* called *Remote System Explorer* (RSE). The name of the current perspective is shown at the top right of the RDi screen. You can use the Window->Perspective->Open perspective menu option from the RDi menu bar to restore the RSE perspective.

This document does not attempt to describe how to use the SEE/Change feature. For guidance, please review the help pages supplied with the SEE/Change feature. Please select the Help->Help contents>Thenon option from the RDi menu bar.

# 3 Updating / reinstalling the SEE/Change feature

If you have already installed an earlier version of the SEE/Change feature, do not attempt to update it via the RDi Check for updates facility. Instead, uninstall the existing version as described below.

To uninstall the SEE/Change feature:

- Launch RDi using the Windows option Run as Administrator
- For RDi 9.6,
  - Click Help
  - Click Installation Details
  - Under Installed Software tab, select SEE/Change CM feature for RDi
  - Click Uninstall, then Finish
  - Allow RDi to restart
- For RDi 9.8,
  - Click Help
  - Click About IBM Rational Developer for i
  - Click Installation Details
  - Under Installed Software tab, select SEE/Change CM feature for RDi
  - Click Uninstall, then Finish
  - Allow RDi to restart

You can now proceed with installing the SEE/Change feature.

## 4 Installing the SEE/Change feature

Once you have the correct versions of the i operating system and RDi to hand, proceed as follows:

- Launch RDi using the Windows option Run as Administrator
- Start the Install dialog from the menu bar at the top of the RSE screen select <u>Help</u> and then Install New Software...
- On the Install panel click Add....
- Complete the Add Repository popup as shown below and click OK / Add when you have finished: NB: the location is https://thenon.net

| 🔘 Install                                                          |                 |                    |                                         |                |        |              |
|--------------------------------------------------------------------|-----------------|--------------------|-----------------------------------------|----------------|--------|--------------|
| <b>Available Software</b><br>Select a site or enter the location o | of a site.      |                    |                                         |                |        |              |
|                                                                    |                 |                    |                                         |                |        |              |
| Work with: type or select a site                                   |                 |                    |                                         | ~              | Add    | Manage       |
| type filter text                                                   |                 |                    |                                         |                |        | Select All   |
| Name                                                               |                 |                    |                                         | Version        |        | Deselect All |
| ① There is no site selected.                                       | lo Add          | Repository         |                                         |                |        |              |
|                                                                    | <u>N</u> ame:   | Thenon             |                                         | L <u>o</u> cal | 1      |              |
| <                                                                  | Location:       | https://thenon.net |                                         | Archive        | >      |              |
|                                                                    | ОК              |                    |                                         |                |        |              |
| Details                                                            | ?               |                    | Add                                     | Cancel         |        |              |
| $\checkmark$ Show only the latest versions of a                    | available soft  | ware               | $\checkmark$ Hide items that are alread | dy installed   |        | Ŷ            |
| Group items by category                                            |                 |                    | What is <u>already installed</u> ?      |                |        |              |
| Show only software applicable to                                   | target envir    | onment             |                                         |                |        |              |
| Contact all update sites during in                                 | stall to find r | equired software   |                                         |                |        |              |
|                                                                    |                 |                    |                                         |                |        |              |
|                                                                    |                 |                    |                                         |                |        |              |
|                                                                    |                 |                    |                                         |                |        |              |
|                                                                    |                 |                    |                                         |                |        |              |
| ?                                                                  |                 |                    | < Back                                  | Next >         | Finish | Cancel       |
|                                                                    |                 |                    |                                         |                |        |              |

• This should add Thenon to a list of sites available for the download of installable software. Expand the entry for the Thenon website and a display like the one below will appear:

| Install                                                                 |                                                    |        |              |
|-------------------------------------------------------------------------|----------------------------------------------------|--------|--------------|
| Available Software<br>Check the items that you wish to install.         |                                                    |        |              |
| Work with: Thenon - https://thenon.net                                  | ×                                                  | Add    | Manage       |
| type filter text                                                        |                                                    |        | Select All   |
| Name                                                                    | Version                                            |        | Deselect All |
| 1 item selected                                                         |                                                    |        |              |
| Details                                                                 |                                                    |        |              |
| Category contains the SEE/Change feature. It requires IBM Rational Deve | eloper for i software.                             |        | 0            |
| $\checkmark$ Show only the latest versions of available software        | $\checkmark$ Hide items that are already installed |        |              |
| Group items by category                                                 | What is <u>already installed</u> ?                 |        |              |
| Show only software applicable to target environment                     |                                                    |        |              |
| Contact all update sites during install to find required software       |                                                    |        |              |
| ?                                                                       | < Back Next >                                      | Finish | Cancel       |

- Select the Thenon (9.8.0) / SEE/Change CM feature for RDi, (9.6.0) then click <u>Next</u>.
- You will be asked to review and accept the terms of licence (9.6.0). When you have done this click <u>Finish</u> and the installation will begin.
- Once the SEE/Change feature has installed you will be advised to restart the RDi workbench. Do this before continuing.
- Having restarted RDi, return to the RSE perspective. You should find a new entry (a subsystem in RDi terminology) within each connection, called SEE/Change.

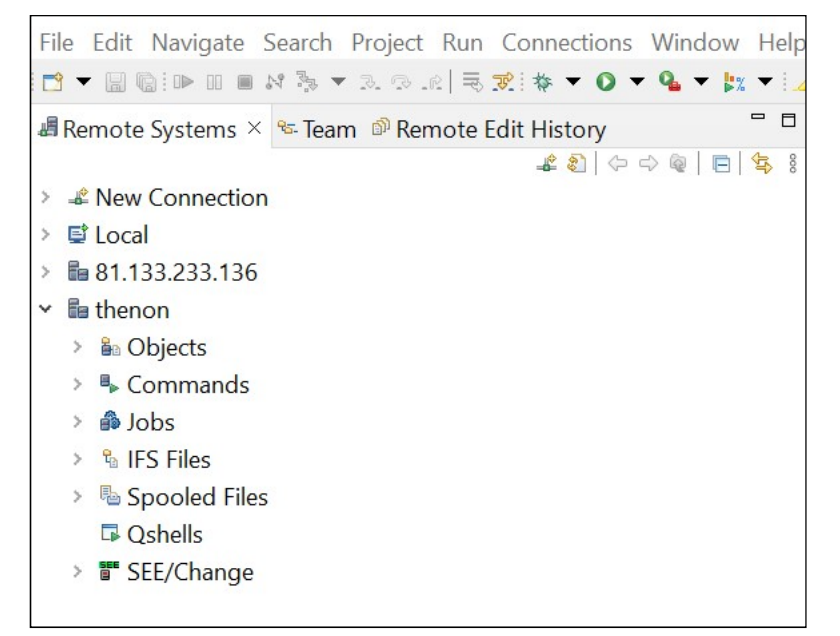

### 5 Installing SEE/Change feature from an archive

Some internet security configurations may prevent access to <u>https://thenon.net</u> rendering you unable to perform the web-based installation described above.

If this is so, you can acquire an obtain an archive (zip) file containing the SEE/Change feature from the downloads section of <u>www.thenon.net</u> and then perform the installation locally.

Locate the archive file Rational Developer Feature 1.4.3. zip and click the Download button. The file will be retrieved into your browser's download folder. Proceed with installation as follows:

- Launch RDi using the Windows option Run as Administrator
- Start the Install dialog from the menu bar at the top of the RSE screen by selecting <u>Help->Install New Software....</u>
- On the Install panel click Add....
- In the Add Repository popup complete the name Thenon and click the Archive button. Then select the file Rational Developer Feature1.4.3.zip and click OK / Add when you have finished.

| Install                        |              |                        |                             |                |           |     |              |
|--------------------------------|--------------|------------------------|-----------------------------|----------------|-----------|-----|--------------|
| Available Software             |              |                        |                             |                |           |     |              |
| Select a site or enter the loc | ation of a s | site.                  |                             |                |           |     | 0            |
| Work with: type or select a s  | ite          |                        |                             |                | ~         | Add | Manage       |
| type filter text               |              |                        |                             |                |           |     | Select All   |
| Name                           |              |                        | Version                     |                |           | _   | Deselect All |
| (1) There is no site selec     | a 💿 Add      | Repository             |                             |                |           | <   |              |
|                                | Name:        | Thenon                 |                             |                | Local     |     |              |
|                                | Location:    | jar:file:/C:/Users/    | /Downloads/Rational Develop | per Plug-ir    | Archive   |     |              |
| <u></u>                        | ОК           | -                      |                             |                |           |     | 1            |
| Details                        | ?            |                        | Add                         |                | Cancel    |     |              |
| Show only the latest version   | ons of avail | able software          | ✓ Hide items the            | at are already | installed |     |              |
| Group items by category        |              |                        | What is <u>already</u>      | / installed?   |           |     |              |
| Show only software applic      | able to tar  | get environment        |                             |                |           |     |              |
| Contact all update sites du    | ring install | to find required softw | vare                        |                |           |     |              |
| -                              | _            | -                      |                             |                |           |     |              |
|                                |              |                        |                             |                |           |     |              |
|                                |              |                        |                             |                |           |     |              |
|                                |              |                        |                             |                |           |     |              |
|                                |              |                        | , De els                    | N1 1 -         |           |     | <b>C</b> 1   |

| The Available | Software | wizard | should | appear, | as | shown | below: |
|---------------|----------|--------|--------|---------|----|-------|--------|
|---------------|----------|--------|--------|---------|----|-------|--------|

|                                    |                                                                                                    | ( )                                                                                                    |
|------------------------------------|----------------------------------------------------------------------------------------------------|----------------------------------------------------------------------------------------------------|
|                                    |                                                                                                    |                                                                                                    |
| eveloper Plug-in1.4.3.zip!/        | Add                                                                                                    | Manage                                                                                                    |
| , Lun                              |                                                                                                    | Select All                                                                                                    |
| Version                            |                                                                                                    | Deselect All                                                                                                    |
|                                    |                                                                                                    |                                                                                                    |
|                                    |                                                                                                    |                                                                                                    |
|                                    |                                                                                                    |                                                                                                    |
|                                    |                                                                                                    |                                                                                                    |
|                                    |                                                                                                    |                                                                                                    |
| 1                                  |                                                                                                    |                                                                                                    |
| veloper for i software.            |                                                                                                    | Ş.,                                                                                                    |
| What is already installed?         |                                                                                                    |                                                                                                    |
| what is <u>already installed</u> ? |                                                                                                    |                                                                                                    |
|                                    |                                                                                                    |                                                                                                    |
|                                    |                                                                                                    |                                                                                                    |
|                                    |                                                                                                    |                                                                                                    |
|                                    |                                                                                                    |                                                                                                    |
|                                    |                                                                                                    |                                                                                                    |
|                                    |                                                                                                    |                                                                                                    |
| < Back Next >                      | Finish                                                                                                    | Cancel                                                                                                    |
|                                    | eveloper Plug-in1.4.3.zip!/  Version Version Veloper for i software. Veloper for i software. Veloper for i software. Solution Veloper for i software. Solution Veloper for i software. Solution Veloper for i software. Solution Veloper for i software. Next > | eveloper Plug-in1.4.3.zip!/   Version   veloper for i software. I Hide items that are already installed What is <u>already installed</u> ? Version Version |

- Select the Thenon (9.8.0) / SEE/Change CM feature for RDi, (9.6.0) then click <u>Next</u>.
- You will be asked to review and accept the terms of licence (9.6.0). When you have done this click <u>Finish</u> and the install will begin.
- Once the SEE/Change feature has installed you will be advised to restart the RDi workbench. Do this before continuing.
- Having restarted RDi, return to the RSE perspective. You should now find a new entry (subsystem) within each connection called SEE/Change.

| File | Edit Navigate S      | Search | Project | Run    | Connection  | s Window | Hel      |
|------|----------------------|--------|---------|--------|-------------|----------|----------|
| - 13 |                      | N 35 - | 3.9.    | e   ₹  | ☆ * • 0     | - 9 b    | •        |
| 🖉 Re | mote Systems $	imes$ | 🕾 Tear | n 🔊 Rer | note E | dit History |          |          |
|      |                      |        |         |        | 🚣 🔕   🤃     | 4        | <b>₩</b> |
| > -8 | New Connection       |        |         |        |             |          |          |
| > 5  | Local                |        |         |        |             |          |          |
| > 68 | 81.133.233.136       |        |         |        |             |          |          |
| ~ Be | thenon               |        |         |        |             |          |          |
| >    | 🟜 Objects            |        |         |        |             |          |          |
| >    | Commands             |        |         |        |             |          |          |
| >    | 🚳 Jobs               |        |         |        |             |          |          |
| >    | % IFS Files          |        |         |        |             |          |          |
| >    | Spooled Files        |        |         |        |             |          |          |
|      | Garage Qshells       |        |         |        |             |          |          |
| >    | SEE/Change           |        |         |        |             |          |          |

## 6 Configuring the SEE/Change feature

If your SEE/Change development environment is installed using the default library names OMSOBJ and OMSDTA, then there is no further configuration work to do. To explore the SEE/Change feature, expand the *SEE/Change* branch on the RSE tree, providing your System i authentication when requested,

For installations where the development environment is not in the default libraries, or if you have secondary instances of SEE/Change, it will be necessary to configure the SEE/Change feature with the library names you are using. To do this, proceed as follows:

 In RSE, right click on the SEE/Change branch of the RSE tree and select Properties. You will be presented with a popup screen as shown below:

| ype filter text          | Libraries                                                                                                    | $\langle \neg \star c \rangle \star \cdot$                                                                                                    |  |  |  |  |  |  |
|--------------------------|----------------------------------------------------------------------------------------------------|----------------------------------------------------------------------------------------------------|--|--|--|--|--|--|
| ≌ Libraries<br>Subsystem | Use this dialog to specify librari<br>connection 'THENON'. No libra<br>libraries' OMSJOBD must refer t<br>object library as *NONE, the SEE<br>Remote Systems View. Refresh | es containing up to five SEE/Change systems at<br>ny name may appear more than once. Seconda<br>o the primary object library. If you specify the<br>//Change subsystem will not appear in the<br>the subsystem after making changes. |  |  |  |  |  |  |
|                          | Primary libraries                                                                                                    |                                                                                                    |  |  |  |  |  |  |
|                          | Object:                                                                                                    | OMSOBJ                                                                                                    |  |  |  |  |  |  |
|                          | Data (1):                                                                                                    | OMSDTA                                                                                                    |  |  |  |  |  |  |
|                          | Secondary data libraries                                                                                                    |                                                                                                    |  |  |  |  |  |  |
|                          | Data (2):                                                                                                    | *NONE                                                                                                    |  |  |  |  |  |  |
|                          | Data (3):                                                                                                    | *NONE                                                                                                    |  |  |  |  |  |  |
|                          | Data (4):                                                                                                    | *NONE                                                                                                    |  |  |  |  |  |  |
|                          | Data (5):                                                                                                    | *NONE                                                                                                    |  |  |  |  |  |  |
|                          | Restore Defaults Veri                                                                                                    | fv Speed test                                                                                                    |  |  |  |  |  |  |
|                          |                                                                                                    | .,                                                                                                    |  |  |  |  |  |  |
|                          |                                                                                                    |                                                                                                    |  |  |  |  |  |  |
|                          |                                                                                                    |                                                                                                    |  |  |  |  |  |  |
|                          |                                                                                                    |                                                                                                    |  |  |  |  |  |  |
|                          |                                                                                                    |                                                                                                    |  |  |  |  |  |  |
|                          |                                                                                                    |                                                                                                    |  |  |  |  |  |  |
| ~                        |                                                                                                    |                                                                                                    |  |  |  |  |  |  |

- Overtype OMSOBJ and OMSDTA with your object and data library names.
- If you have secondary instances of SEE/Change (associated with same oblect library), you can add the SEE/Change secondary data libraries here.

Information in this document in intended as a guide only. Specific screens and functions may change in future RDi releases. If you have any questions arising from this document, please do not hesitate to contact your local Thenon distributor or e-mail <a href="mailto:support@thenon.net">support@thenon.net</a>